## 第11回名古屋運動器腫瘍セミナー

**[]時]** 2021年**11**月**6**日(土)15:00~19:30

## 形式 ZOOMミーティングによるWeb配信

<開会の辞> 名古屋大学医学部附属病院 リハビリテーション科 教授 西田 佳弘 先生

症例検討 15:00-16:00 (1講演20分)

座長:名古屋記念病院 整形外科 部長 小澤 英史 先生

【講演I】「長期経過の破綻に対し再置換を行った大腿骨遠位腫瘍用人工膝関節」

江南厚生病院 整形外科 斎藤 雄馬 先生

Web Seminar

【講演Ⅱ】「股関節滑膜性骨軟骨腫症に対する手術治療」

岡崎市民病院 整形外科 浅井 寬之 先生

【講演Ⅲ】 「極めて大きな軟部進展を有する骨盤骨巨細胞腫に対する集学的治療 |

市立四日市病院 整形外科 医長藤芦 健雄 先生

ショートレクチャー 16:00-17:00 (1講演30分)

【講演 I】座長:愛知県がんセンター 整形外科部 部長 筑紫 聡 先生 「骨転移の画像診断と限界」

がん研究会有明病院 画像診断部 医長 植野 映子 先生

【講演Ⅱ】座長:浜松医科大学 整形外科学講座 病院講師 紫藤 洋二 先生 「骨軟部腫瘍の遺伝子異常と病理診断」

九州大学大学院医学研究院 形態機能病理学 准教授 孝橋 賢一 先生

教育研修講演 17:10-19:10 (1講演60分)

【講演 I】座長:岡崎市民病院 腫瘍整形外科 統括部長 山田 健志 先生 「ゼロから始めた骨軟部腫瘍診療と研究~当センターにおける骨軟部腫瘍11年の軌跡~」 自治医科大学附属さいたま医療センター 整形外科 教授 秋山 達 先生

【講演Ⅱ】座長:名古屋大学医学部附属病院 リハビリテーション科 教授 西田 佳弘 先生 「骨肉腫診療の歴史 -不治の病の克服と残された課題-|

新潟大学大学院医歯学総合研究科 整形外科学分野・リハビリテーション学分野 教授 川島 寛之 先生

<閉会の辞> 岡崎市民病院 腫瘍整形外科 統括部長 山田 健志 先生

|   | <ul> <li>・下記講演は日整会教育研修単位取得が可能です。日整会教育研修講座1単位につき1,000円が必要です。</li> <li>【ショートレクチャー I / II 1:整形外科基礎科学 5:骨軟部腫瘍】</li> <li>【教育研修講演 I 1:整形外科基礎科学 5:骨軟部腫瘍】</li> <li>【教育研修講演 I 5:骨軟部腫瘍 13:リハビリテーション】</li> <li>※単位取得の際の留意事項…出席管理のため、日整会より下記の確認依頼を受けております</li> <li>①講演時間全体を通じてご視聴下さい ②ご視聴されるPCのカメラをオンにして下さい</li> <li>・本会は事前登録制です。(締切日:11月5日(金) 17:30迄)</li> <li>・ご施設名、ご芳名は医薬品および医学・薬学に関する情報提供のために利用させていただくことがございます。</li> </ul> |                    |
|---|----------------------------------------------------------------------------------------------------|--------------------|
|   | 【事前登録方法】<br>①ご視聴を希望される際は、こちらのリンクよりご登録ください→ <u>Zoomミーテイングご登録</u><br>または、以下お申込み先宛に <b>会名・ご施設名・職種・ご氏名</b> をご記入いただき、ご送信をお願いたします。<br>お申込み先:第一三共(株) 井上 inoue.yodai.im@daiichisankyo.co.jp<br>後日、登録完了メールを送付いたします。<br>②登録完了メールが届きましたら、事前登録完了です。                                                                                                    | 二次元コードの<br>事前登録画面が |
| Ì |                                                                                                    |                    |

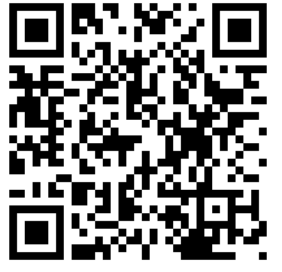

読込で 記動します

当番世話人:山田 健志 先生 共催:NPO法人鶴舞骨軟部腫瘍研究会・第一三共株式会社

## Web講演会ご視聴方法

- Web講演会はインターネットを介して講演が配信されますので、インターネットが使用できるPC、 タブレットまたはスマートフォンをご用意ください。
- ●モバイルルーターやスマートフォンでの視聴は電波状況や回線速度などの影響を受け、動画や音声が 途切れる可能性がありますことを、予めご了承ください。
- PC環境により、機能が制限される可能性がある為、原則Zoomアプリでのご参加をお願い申し上げます。

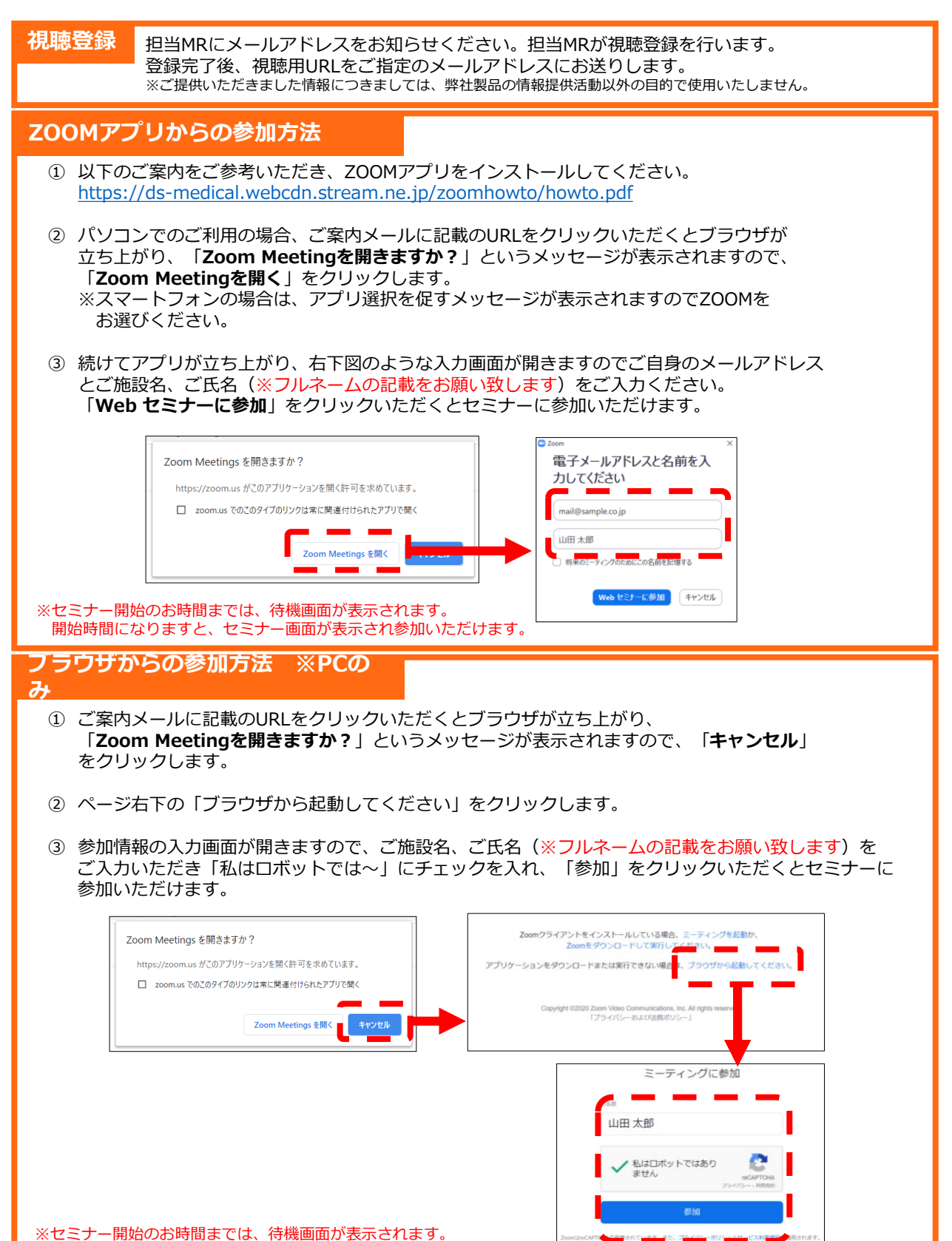

開始時間になりますと、セミナー画面が表示され参加いただけます。